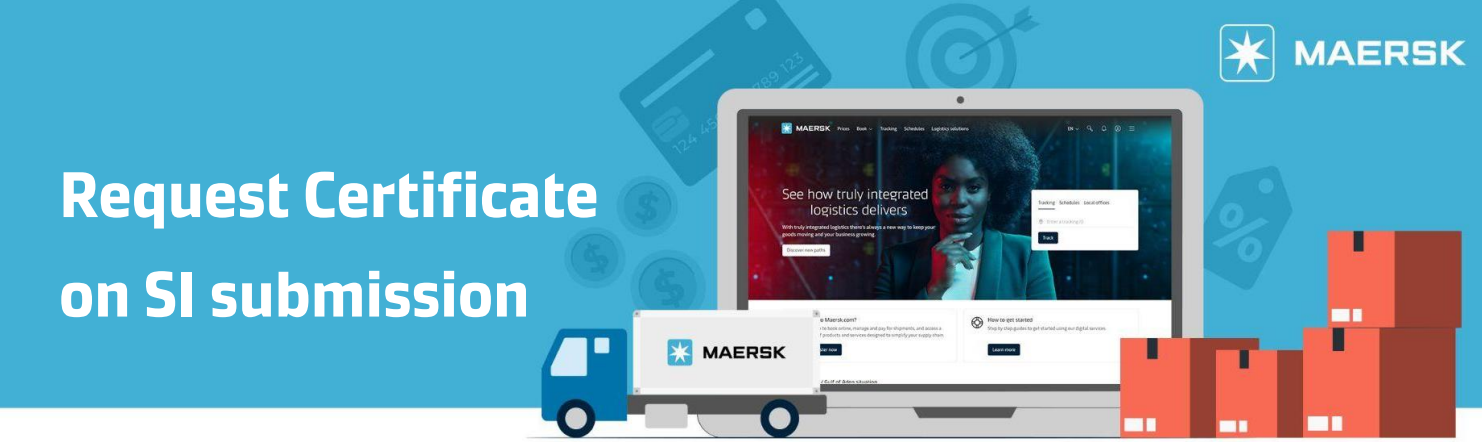

With this feature, you may request certificate via Maersk.com during shipping instruction submission.

Step 1: Go to Maersk.com and click the Account icon.

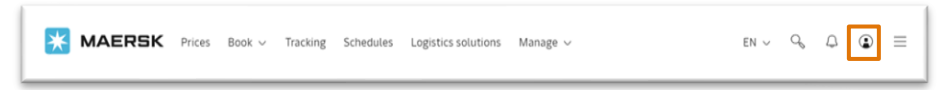

Step 2: Click "MANAGE" then choose "TASKS" or choose "TASKS" on the leftside

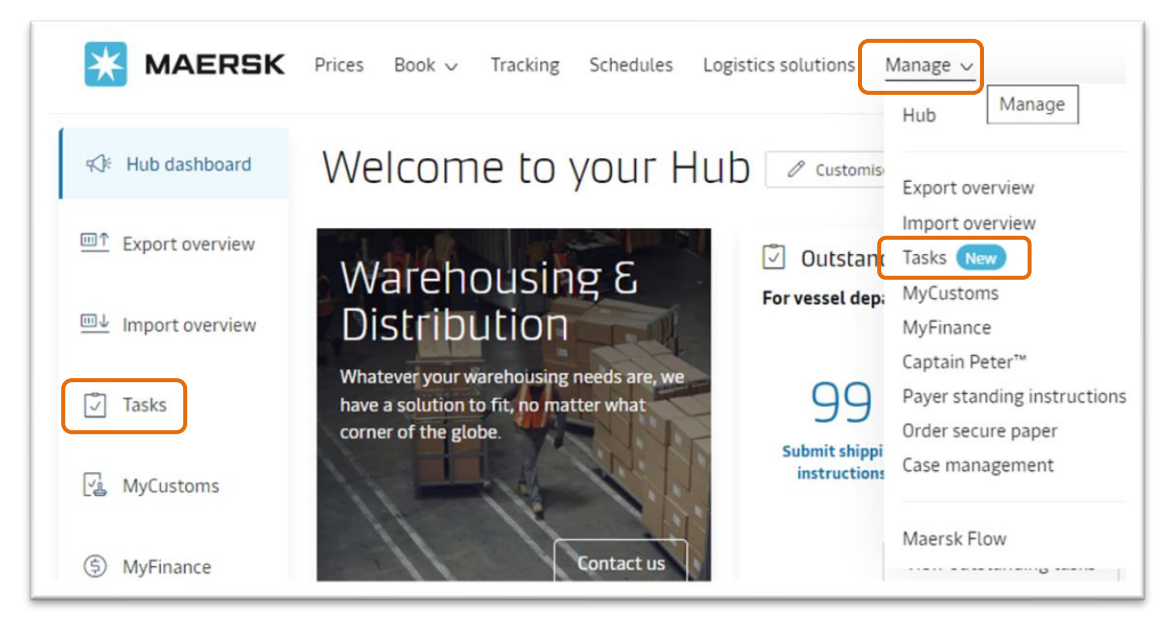

**Step 3:** Choose Task Type "Submit Shipping Instructions" then choose the Shipment which Shipping Instruction need to be submitted.

| Tasks            |                                                |                            |                                         |                         |          |                                            |
|------------------|------------------------------------------------|----------------------------|-----------------------------------------|-------------------------|----------|--------------------------------------------|
| Vessel departing | gin: Next 7 days $\checkmark$                  | Task type:                 | All tasks<br>All tasks                  | ~                       | Sort by: | Task due date $\vee$                       |
| Bill of Lading   | From                                           | То                         | Submit shipping instruct<br>Submit VGM  | tions<br>sks            |          | <b>Due date</b><br>Local to departure port |
| <u>225196357</u> | Jakarta, ID<br>Departing Jakarta, ID<br>03 Mar | Barcel<br>Arrivir<br>05 Ap | lona, ES<br>ng Barcelona, ES<br>r       | Submit VGM              |          | 01 Mar, 11:00                              |
| <u>225158186</u> | Jakarta, ID<br>Departing Jakarta, ID<br>03 Mar | Valeno<br>Arrivir<br>09 Ap | t <b>ia, ES</b><br>ng Valencia, ES<br>r | Submit shipping instru- | ctions   | 02 Mar, 19:00                              |

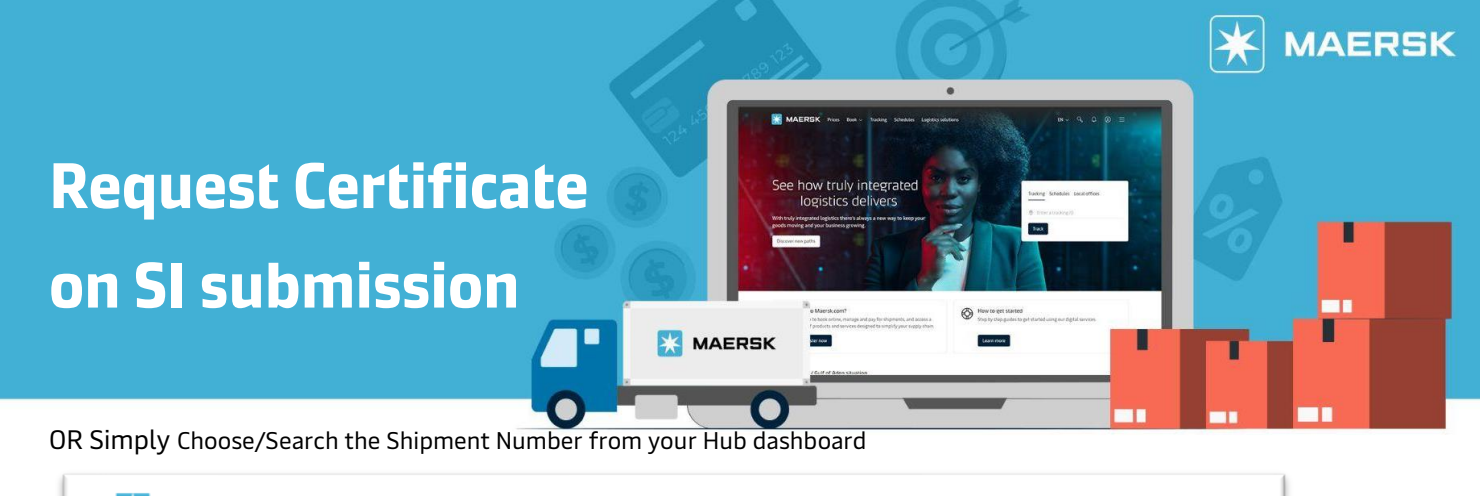

| Welcome to your Hub Customise | container no. | TRACK |  |
|-------------------------------|---------------|-------|--|

**Step 4:** On 'DOCUMENT' stage, click "REQUEST CERTIFICATES" dropdown. Tick  $\checkmark$  certificate that you want to request. You can see the example by clicking  $\stackrel{\perp}{\rightharpoonup}$  & file will be downloaded automatically.

| E Document                                                   | Parties                                            | (5) Payers                              | Cargo and VGM                  | n Review        |
|--------------------------------------------------------------|----------------------------------------------------|-----------------------------------------|--------------------------------|-----------------|
| <ul> <li>Request Certi</li> </ul>                            | ficates                                            |                                         |                                |                 |
| To cover the requirement of<br>Full details of each certific | of the Letter of Credit,<br>ate can be found in th | you can select one or<br>le PDF sample. | more of the following standard | l certificates. |
| Vessel                                                       |                                                    | Dowr                                    | nload Sample PDF               |                 |
| Correct vessel name                                          |                                                    |                                         |                                |                 |

| Vessel                                                | Download Sample PDF |
|-------------------------------------------------------|---------------------|
| Correct vessel name                                   | <u></u>             |
| Maersk operated vessel                                | <u>ل</u>            |
| Seaworthiness                                         | 4                   |
| Vessel owner                                          | <u>ل</u>            |
| Vessel flag nationality                               | 4                   |
| Built date and year                                   | 4                   |
| Schedule                                              |                     |
| No Scheduled calls                                    | <u>ل</u>            |
| No Call Countries                                     |                     |
|                                                       |                     |
| Planned route                                         | <u>ل</u>            |
| Regular line vessel                                   | <u>ل</u>            |
| Vessel not prohibited from entry into particular port | <u>ل</u>            |
| Permitted Port/Territory                              |                     |
|                                                       |                     |
| Miscellaneous                                         |                     |
| Class and classification                              | <u>ل</u>            |
| Vessels P&I club                                      | <u>ل</u>            |
| SMC and DOC                                           | ىك.                 |
| Ship Security Certificate (ISPS)                      | <u>ل</u>            |
| Institute Classification Clause (ICC)                 | <u>ل</u>            |
| Israel declarations                                   | ل                   |
| Letter of Credit Number                               |                     |
| Your reference goes here                              |                     |
|                                                       |                     |
| Save Draft Save & Continue →                          |                     |

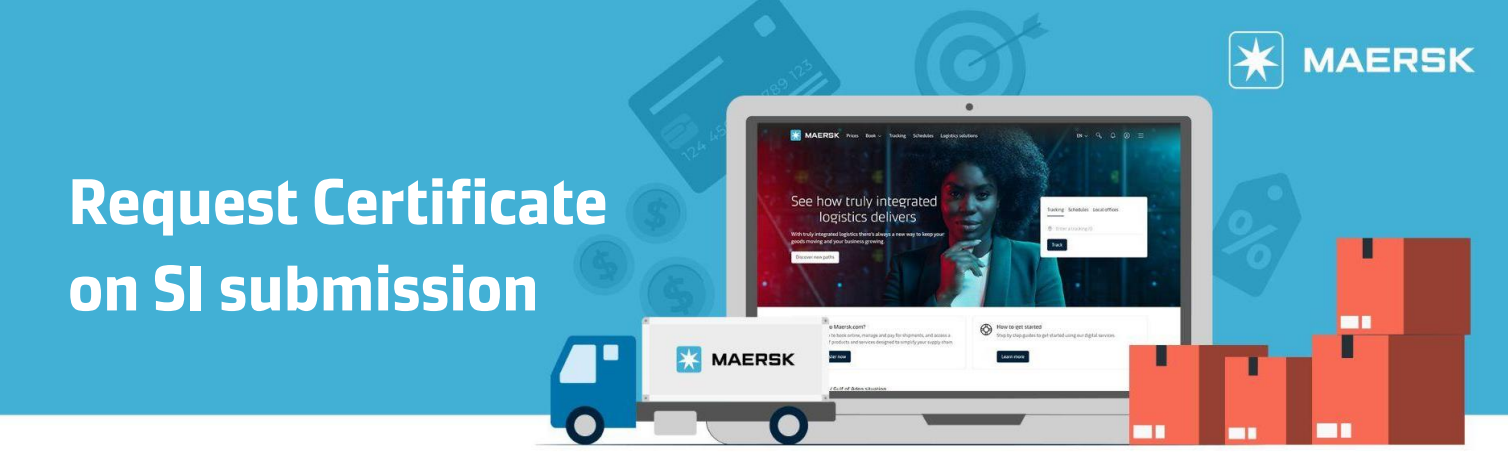

Now you can continue by completing all Shipping Instruction information as per requirement. You will get your requested certificate via email that will be sent to the SI submitter, maximum 1x24 hours.